## Initiate Life Event – Change Dependent Daycare FSA (COVID – 19) QUICK REFERENCE GUIDE

#### **PROCESS STEPS:**

1. From the SPS homepage, click the **Benefits** application icon.

| ŵ | Q Search                        |                                                                                                    |  |          |          |                      | ¢      | Ð     | ¢ |  |
|---|---------------------------------|----------------------------------------------------------------------------------------------------|--|----------|----------|----------------------|--------|-------|---|--|
| C | Welcome, Tom Hardy E (B1000092) |                                                                                                    |  |          |          |                      |        | ٢     |   |  |
| Γ | Announcements<br>1 Item         |                                                                                                    |  | 6 items  |          |                      |        |       | 1 |  |
|   | 2020<br>CensusMaryland          | 2020 Census<br>The 2020 Census begins on March 12, 2020. Every<br>Marylander not counted represents \$18,250 in missed fed |  | Personal | Benefits | New<br>Announcements | My Acc | count | ľ |  |

2. Click the Benefits button in the Change section.

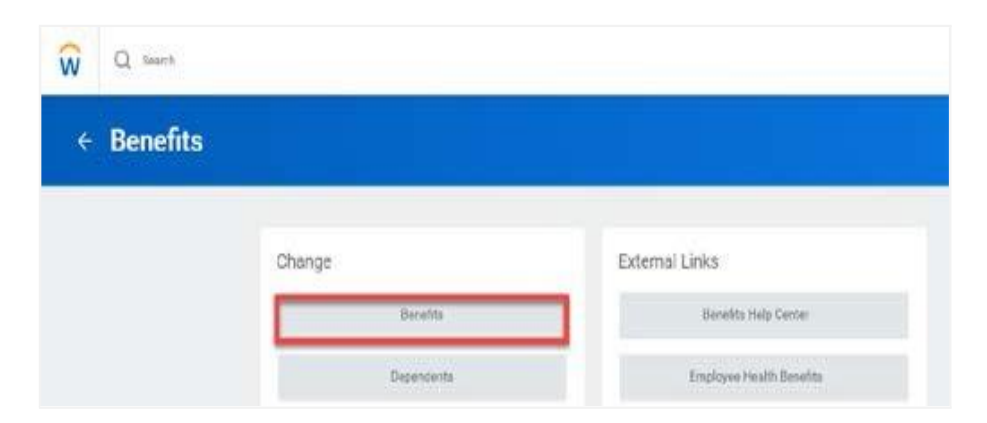

3. Click the Benefit Event Type dropdown. Select the life event named **Employee: Change in Dependent Daycare**.

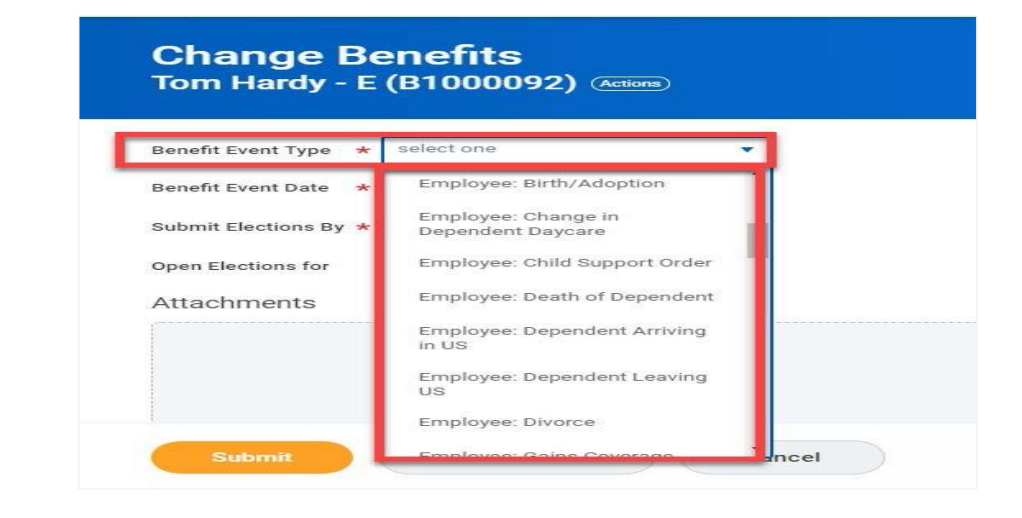

4. Enter the date of the event by manually typing the date or selecting the calendar in the **Benefit Event Date** field.

| Benefit Event Type * Employee: Change in Deper | ndent Daycar | e 🔻 |     |            |     |     |    |
|------------------------------------------------|--------------|-----|-----|------------|-----|-----|----|
| Benefit Event Date * MM / DD / YYYY            | <            | <   |     | March 2020 |     |     | >  |
|                                                | Sun          | Mon | Tue | Wed        | Thu | Fri | Se |
| Submit Elections By * MM / DD / YYYY           | 1            | 2   | 3   | 4          | 5   | 6   | 7  |
| Open Elections for (empty)                     | 8            | 9   | 10  | 11         | 12  | 13  | 1  |
|                                                | 15           | 16  | 17  | 18         | 19  | 20  | 2  |
| Attachments                                    | 22           | 23  | 24  | 25         | 26  | 27  | 2  |
|                                                |              |     |     |            |     |     |    |

### Initiate Life Event – Change Dependent Daycare FSA (COVID – 19) QUICK REFERENCE GUIDE

#### **PROCESS STEPS:**

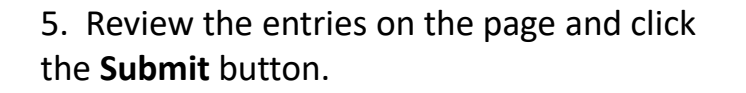

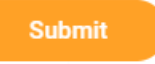

6. The **You Have Submitted** page will appear designating the event is ready for you to make your dependent care election change.

Click the **Open** button to start your dependent care election change.

Open

You have submitted Benefit Event: Tom Hardy - E (B1000092) on 03/23/2020 (Actions)

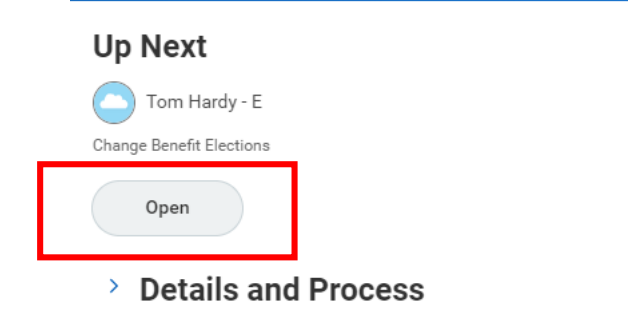

7. On the Change Benefit Elections page, scroll down to review the <u>current</u> Dependent Care FSA Annual election amount.

| pending Account Elections 1 item |                |                                                                                                    |                                                                                                    |
|----------------------------------|----------------|----------------------------------------------------------------------------------------------------|----------------------------------------------------------------------------------------------------|
| Benefit Plan                     | *Elect / Waive | Contributions                                                                                                    | Supporting Information                                                                                          |
| Dependent Care FSA - P&A Group   | Elect Waive    | Your number of remaining payroll deductions for the<br>year<br>18<br>Your estimated contributions made this year<br>1.250.06<br>How much do you want to contribute for the total year?<br>5,000.00<br>How much do you want to contribute per paycheck | Minimum Contribution (Annua<br>\$120.00<br>Maximum Contribution (Annua<br>\$5,000.00<br>Provider Website<br>P&A |

8. Modify the Annual election amount in *How much do you want to contribute for the total year?* field and hit **Enter**.

After hitting Enter, the system will automatically recalculate the per paycheck amount and the monthly contribution amount.

If you no longer wish to contribute to your Dependent Care account, select the **Waive** button.

# Initiate Life Event – Change Dependent Daycare FSA (COVID – 19) QUICK REFERENCE GUIDE

#### **PROCESS STEPS:**

| Spending Account Elections 1 item |                |                                                                              |                     |  |
|-----------------------------------|----------------|------------------------------------------------------------------------------|---------------------|--|
| Benefit Plan                      | *Elect / Waive | Contributions                                                                | Supporting Informat |  |
|                                   |                | 1,250.06                                                                     | \$5,000.00          |  |
|                                   |                | How much do you want to contribute for the total year?<br>4,000.00           | P&A                 |  |
|                                   |                | How much do you want to contribute per paycheck<br>(Semi-monthly)?<br>152.77 |                     |  |
| 4                                 |                | Your contribution (Monthly)<br>\$305.54                                      |                     |  |

9. Review the entries on the page and click the **Continue** button.

Continue

10. The Elected Coverage will display along with the *estimated* date the change will go into effect.

| Elected Coverages 1 item       |                     |                      |                   |            |               | Ŧ                 |        | 7 |  |
|--------------------------------|---------------------|----------------------|-------------------|------------|---------------|-------------------|--------|---|--|
| Benefit Plan                   | Coverage Begin Date | Deduction Begin Date | Coverage          | Dependents | Beneficiaries | Employee Cost (Mo | nthly) |   |  |
| Dependent Care FSA - P&A Group | 04/01/2020          | 04/01/2020           | \$4,000.00 Annual |            |               | \$3               | 05.54  | 4 |  |
|                                |                     |                      |                   |            |               | Total: \$30       | 05.54  | - |  |
|                                |                     |                      |                   |            |               |                   |        |   |  |

11. Scroll down and click the **I Agree** checkbox.

I Agree

12. Review the entries on the page and click the **Submit** button.

### 13. On the **Submit Election Confirmation**

page you have the option to print a copy of the election change using the **Print** button. If no print copy is desired, click the **Done** button.

Print Done

Submit

The event has now been submitted to DBM Employee Benefits Department (EBD) for review. The election change will not go into effect until DBM EBD approves the election change. **The change will go into effect on the 1<sup>st</sup> of the month AFTER EBD approves the election change.** The employee will receive a SPS and email notification once the event is approved if you have a work and/or personal email address in SPS.

Please note DBM EBD will ensure the event accurately reflects the amount the employee has contributed to date before approval. Based on this review, the per paycheck amount may slightly change, but the Annual election will remain the same.